# Interfejs JTAG do procesorów AVR AVT-581

Od chwili pojawienia się pierwszego mikrokontrolera na rynku, zauważalna jest tendencja do implementowania w jego strukturze możliwie wszystkich wykorzystywanych w praktyce komponentów. Spowodowało to szczególnie po powszechnym wprowadzeniu pamięci programu typu Flash – że zewnętrzna magistrala danych i adresowa stały się zbędne. Niestety dla konstruktora oznaczało to kłopoty z dostępem do zasobów mikrokontrolera. Panaceum na te dolegliwości mogą być emulatory z interfejsem JTAG. Rekomendacje: Niezwykle użyteczny element wyposażenia warsztatu, w którym powstają konstrukcje oparte na mikrokontrolerach AVR, znacznie podnoszące komfort prac uruchomieniowych.

Pewnego dnia, tuż po obudzeniu się, odczułem nieprzepartą chęć posiadania interfejsu JTAG do procesorów AVR. Po porannych ablucjach i małym co nieco zasiadłem do komputera, aby dowiedzieć się, w którym sklepie internetowym i za ile mogę nabyć takie urządzenie. Szybko skonstatowałem, że zakup oryginalnego JTAG-a [1] wygenerowałby ogromną "dziurę" w moim domowym budżecie. Produkty mniej renomowanych firm [2] nie wzbudziły mojego zaufania, "pachnąc" z daleka nieoczekiwanymi kłopotami związanymi z ich eksploatacją w miarę pojawiania się na rynku kolejnych wersji AVR Studio. W miarę upływu czasu przekonałem się o słuszności moich podejrzeń [3].

Z literatury dokumentacji procesorów AVR mogących współpracować z interfejsem JTAG jasno wynika, że zrobienie takiego urządzenia od podstaw jest praktycznie niemożliwe ze względu na brak opisu czterech instrukcji debugera (\$8?B). Odpowiednia dokumentacja jest dostarczana przez Atmela jedynie wybranym producentom. Zatem jak mawiał kapral Kuraś "jakbyś się nie kręcił, d... zawsze z tyłu". Niewątpliwie uczy to, jak monopol na informacje może utrzymać wysoką cenę produktu oraz "trzymać w szachu" ubiegających się o licencję.

W Internecie funkcjonuje bądź funkcjonowało kilka stron, na których znajdowały się opisy [4, 5] jak w domowych warunkach, za pomocą AVR Studio, zbudować interfejs ITAG. Oba urzadzenia zbudowałem i przetestowałem z negatywnym wynikiem. Nawet usunięcie ewidentnych błędów software'owych [5] występujących w przypadku programu Boot Strap Loadera dla procesora Atmega16 nie przyniosło spodziewanych rezultatów. Rozwiązania pozwalające korzystać ze starych wersji AVR Studio [6] zignorowałem z oczywistych względów.

Jak widać, stanąłem przed dylematem, czy kontynuować zabawę, licząc się z fiaskiem całego przedsięwzięcia i stratą czasu, czy też wyładować swoje niezadowolenie na żonie i dzieciakach. W obawie o wszelkie możliwe represje ze strony rodziny wybrałem pierwszą opcję, a wynikami mojej pracy mogę podzielić się z Państwem.

### Opis układu

Schemat elektroniczny układu jest w dużej mierze odwzorowaniem układu prezentowanego w Internecie [4] opartego na schematach starszych wersji interfejsu JTAGICE (**rys. 1**). Wprowadzone zmiany dotyczą usunięcia drugiego procesora sprawującego funkcję loadera programu do głównego procesora JTAG-a oraz niewielkiej przeróbki połączeń pozwalającej na bezbłędne działanie układu ISP (prawdopodobna, hardware'owa przyczyna wadliwej weryfikacji programu wprowadzonego do procesora [5]). Warto zaznaczyć, że jednoprocesorowy układ jest stosowany obecnie w interfejsie JTAGICE produkowanym przez Atmela [7].

Sercem układu jest procesor Atmega16 komunikujący się z AVR Studio w komputerze za pomocą kabla null modem (rys. 2, patrz Pomoc Windows) przez konwerter poziomów napięć MAX232. Procesor jest połączony z emulowanym układem, przez bufor SN74HC244 za pomocą dziesięciożyłowego przewodu. Stabilizator napięcia LM7805 wytwarza napięcie 5 V do zasilania interfejsu i emulowanego układu, gdy założona jest zwora na wyprowadzenia JP. W ogólnym przypadku emulowany układ może być zasilany z innego źródła (JP rozwarty). Dopuszczalne jest również zasilanie interfejsu z emulowanego układu (JP zwarty), jednak ze względu na dane katalogowe użytych elementów, napięcie zasilania powinno pozostawać w zakresie 4,5...5,5 V. W rozważanym przypadku nie wolno podłaczać gniazda J2 do innego źródła zasilania (możliwe uszkodzenie stabilizatora).

Dioda D1 (żółta) zapala się w momencie wymiany informacji pomiędzy interfejsem i AVR Studio. Sygnalizatorem podłączenia napięcia zasilającego do gniazda J2 jest dioda D2 (czerwona). Natomiast dioda D3 (zielona) sygnalizuje, że podłączone jest napięcie zasilania do emulowanego układu. Kolory diod są zgodne z zastosowanymi w interfejsie JTAGICE Atmela.

Program "ładowany" do procesora Atmega16 jest zwykłym Boot Strap Loaderem (BSL) mającym za zadanie odpowiednie zainicjowanie programu AVRProg z AVR Studio tak, aby plik upgrade.ebn mógł być następnie załadowany do Flasha procesora Atmega16 za pomocą tegoż programu BSL. Protokół transmisji pomiędzy AVR-Prog i programatorem (BSL) jest powszechnie znany, a opis działania wszystkich używanych komend jest dostępny w literaturze [8...10]. Program BSL (**list. 1**) nie wyko-

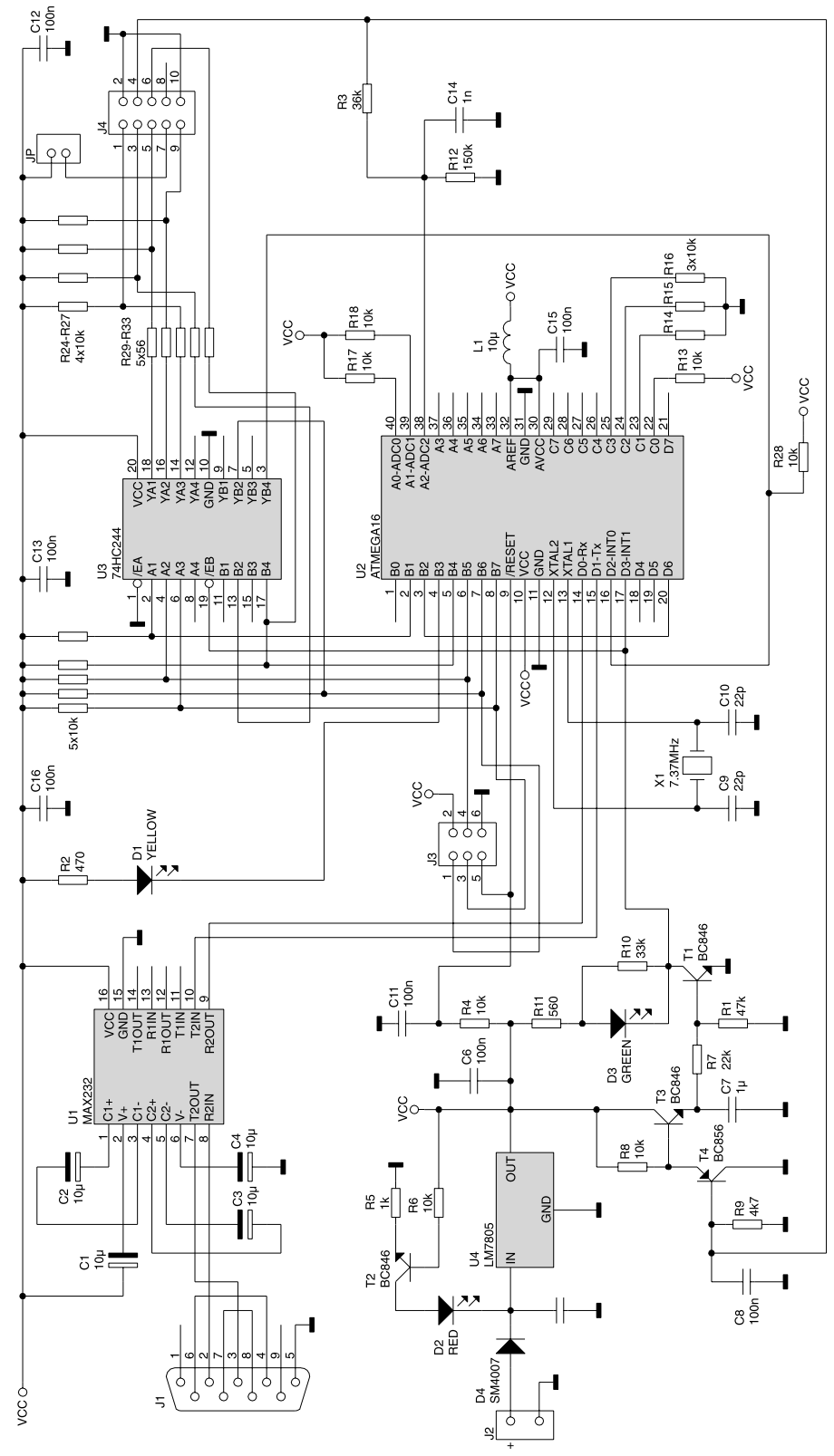

Rys. 1. Schemat interfejsu JTAG do procesorów AVR

rzystuje wszystkich komend, tym niemniej prawie wszystkie z nich zostały w nim umieszczone, aby ułatwić czytelnikowi ewentualne modyfikacje software'u w przyszłości. Zamieszczony program może być skompilowany za pomocą dowolnej wersji AVR Studio. Należy jednak pamiętać, że jego symulacja nie jest możliwa ze względu na brak w AVR Studio 3.5x lub jedynie fragmentaryczną obsługę w AVR Studio 4.0x wszystkich opcji rozkazu SPM.

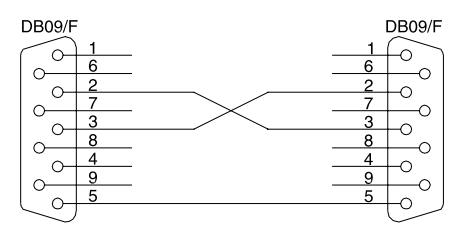

Rys. 2. Schemat kabla *null-modem* (oba wtyki żeńskie)

Po włączeniu napięcia zasilania interfejsu, przełączanie oprogramowania z programu BSL do programu JTAGICE zachodzi jedynie wówczas, gdy podłączone jest napięcie zasilania do emulowanego układu (pin 4 – VTG, gniazdo J4). Jeśli nie występuje tam napięcie wyższe od około 2,7 V (zależnie od współczynnika  $\beta$  tranzystorów T4, T3 i T1), "panem sytuacji" pozostaje program BSL i możliwe jest zaprogramowanie lub przeprogramowanie interfejsu.

#### Montaż i uruchomienie układu JTAG-a

Ze względu na częściowe zastosowanie elementów SMD, ich montaż wykonujemy począwszy od najmniejszych, aż do największych (widok płytki drukowanej wraz z rozmieszczeniem elementów opublikujemy w EP7/2004). Pozwala to uniknać nadtopienia dużych podzespołów (np. gniazda) w czasie lutowania pomiędzy nimi małych rezystorów lub kondensatorów. Układy scalone warto wyposażyć w podstawki (precyzyjne), mając na uwadze przyszłe modyfikacje układu lub ewentualne "tragiczne" błędy w podłączaniu interfejsu do komputera lub emulowanych układów. Koszt niewielki, a komfort napraw jest nie do pogardzenia.

Po zmontowaniu i doprowadzeniu zasilania (+8...12 V względem masy) warto sprawdzić woltomierzem poziomy napięć na końcówkach kondensatorów C1 i C4 dołączonych do układu scalonego MAX232 (odpowiednio ok. -6...10 i +6...10 V względem masy). Należy też sprawdzić, czy podłączenie pinu 4 w gnieździe J4 do VCC (+5 V) skutkuje zapaleniem się diody D3 (zielonej). Na tym praktycznie kończy się uruchomienie hardware'u.

Za pomocą AVR Studio należy skompilować program BSL

| List. 1                            |                                                                                              |
|------------------------------------|----------------------------------------------------------------------------------------------|
| ; Program Boot Strap Loader'a      | do skonstruowanego interfejsu JTAG dla procesorów AVR                                        |
| ; wsporpracuje poprawnie z Avi     | 4.07 build 240<br>4.08 build 310                                                             |
| ,<br>,<br>,                        | 4.09 build 338                                                                               |
| .INCLUDE "ml6def.inc"              |                                                                                              |
| .cseg<br>.org 0x1C00               |                                                                                              |
| def D0 = r0                        |                                                                                              |
| .def DI = r1<br>.def ADO = r15     |                                                                                              |
| .def AD1 = r16<br>.def TMP2 = r17  |                                                                                              |
| .def COMM = r18<br>.def TMP1 = r19 |                                                                                              |
| ;<br>sbis PIND,PIND3               |                                                                                              |
| jmp 0x0000<br>rjmp INIT            |                                                                                              |
| ; .cseq                            |                                                                                              |
| .org 0x1E00                        |                                                                                              |
| INIT:<br>cli                       |                                                                                              |
| ldi TMP1,0xFF                      | ;                                                                                            |
| ldi TMP1,0x03                      | ;                                                                                            |
| ldi TMP1,0×00                      | ;                                                                                            |
| ldi TMP1,0x17                      | ; Transfer rate of UART 19200 BAUD (7.3728 MHZ);                                             |
| out UBRRL,TMP1<br>ldi TMP1,0x40    | ; Transfer rate of UART 19200 BAUD (7.3728 MHz)<br>;                                         |
| out UCSRA, TMP1<br>ldi TMP1,0x18   | ; TXC = 1, USART Transmit Complete ;                                                         |
| out UCSRB, TMP1<br>ldi TMP1,0x86   | ; RXEN = 1, Receiver Enable, TXEN = 1, Transmitter Enable, 8 bit ;                           |
| out UCSRC, TMP1<br>ldi TMP1.0×08   | ; URSEL = 1, Register Select, UCSZ1:0 = 1, 8 bit for TRx use                                 |
| out DDRB,TMP1                      | ; Activate PB3 for output                                                                    |
| MAIN:                              | ; Read command from RS232                                                                    |
| mov COMM, TMP1                     |                                                                                              |
| brne O_com01                       | ; 'p' Programmer type ?<br>; Go to other commands analysis (O_com01)                         |
| ldi TMP1,0x53<br>TERM_P:           | ; `\$'                                                                                       |
| rcall PUT_UART<br>rjmp MAIN        | ; Send `S'erial programmer info<br>; Read next command from RS232                            |
| O_com01:<br>cpi COMM,0x61          | ; 'a' Report autoincrement address                                                           |
| brne O_com02<br>ldi TMP1,0x59      | ; Go to other commands analysis (O_com02)<br>; Set 'Y'                                       |
| rjmp TERM_P<br>O com02:            | ; Send 'Y'es for autoincrement address                                                       |
| cpi COMM,0x53                      | ; 'S' Return software identifier (7 characters)<br>; Go to other commands analysis (0 com03) |
| ldi TMP1,0×41<br>rcall PUT UART    | ; `A'                                                                                        |
| ldi TMP1,0x56                      | ; '\'                                                                                        |
| ldi TMP1,0x52                      | ; 'R'                                                                                        |
| ldi TMP1,0x4E                      | ; 'N'                                                                                        |
| rcall PUT_UART<br>ldi TMP1,0×4F    | ; `0'                                                                                        |
| rcall PUT_UART<br>ldi TMP1,0x43    | ; `C'                                                                                        |
| rcall PUT_UART<br>ldi TMP1,0x44    | ; `D'                                                                                        |
| rjmp TERM_P<br>O com03:            |                                                                                              |
| cpi COMM,0x74<br>brne 0 com04      | ; 't' Return supported device codes<br>; Go to other commands analysis (O com04)             |
| ldi TMP1,0x74<br>rcall PUT UART    | ; Set 't' Device code for ATmegal6<br>; Send device code                                     |
| ldi TMP1,0x00<br>rimp TERM P       | ; Device code terminated by 0x00<br>; Send termination                                       |
| O_com04:                           | · W/ Return software version                                                                 |
| brne O_com05                       | ; Go to other commands analysis (0_com05)                                                    |
| rcall PUT_UART                     | ,                                                                                            |
| rjmp TERM_P                        | ; `1'                                                                                        |
| O_com05:<br>cpi COMM,0x54          | ; 'T' Select device type                                                                     |
| brne O_com06<br>rjmp TERM_G        | ; Go to other commands analysis (O_com06)                                                    |
| O_com06:<br>cpi COMM,0x41          | ; `A' Set address                                                                            |
| brne O_com07<br>rcall GET UART     | ; Go to other commands analysis (O_com07)<br>; Get high byte of address                      |
| mov ZH, TMP1<br>rcall GET UART     | ; Set high byte of address<br>; Get low byte of address                                      |
| mov ZL, TMP1                       | ; Set low byte of address                                                                    |
| rol ZH ; to byte address           | · Commande termination by OVOD                                                               |
| ldi TMP1,0x0D                      | , commands termination by 0x0b                                                               |
| C_com07:                           |                                                                                              |
| cpi COMM,0x50<br>brne O_com08      | ; 'P' Enter programming mode<br>; Go to other commands analysis (O_com08)                    |
| rjmp TERMINATE_BY_OD<br>O_com08:   | ; Send termination code 13d (OD)                                                             |
| cpi COMM,0x4C                      | ; 'L' Leave programming mode                                                                 |

#### Interfejs JTAG do procesorów AVR

List. 1. cd. brne O\_com09
rjmp TERMINATE\_BY\_0D
0\_com09: ; Go to other commands analysis (O\_com09) ; Send termination code 13d (OD) cpi COMM,0x73 ; ` ; 's' Read signature bytes (3 bytes) ; Go to other commands analysis (O\_comOA) brne O\_comOA ldi TMP1,0x1E rcall PUT\_UART ldi TMP1,0x94 rcall PUT\_UART ldi TMP1,0x03 ; ; 0x03 for ATmegal6 rjmp TERM\_P O\_com0A: cpi COMM, 0x64 ; 'd' Read data memory (EEPROM) ; Go to other commands analysis (O\_comOB) brne O\_com0B out EEARL,ZL out EEARH,ZH ; Go to other comma ; Set address ZH:ZL ; Set bit EERE - EEPROM Read Enable (in EECR register) sbi EECR,EERE , Read data
, Increment address by 0x01
, Send read EEPROM data to RS232
; Read next command from RS232 in TMP1, EEDR adiw ZH:ZL,0x01 rjmp TERM\_P rjmp MAIN com0B: cpi COMM,0x52 0 con ; 'R' Read program memory , Kat program memory
; Go to other commands analysis (0\_comOC)
;Read-while-write Section Read Enable activation
; within 4 cycles after SPM instruction brne O\_comOC ldi TMP1,0x11 out SPMCR. TMP1 spm
lpm; Read byte (Flash) from address ZH:ZL mov D1,D0 adiw ZH:ZL,0x01 lpm ; Read byte (Flash) from address ZH:ZL adiw ZH:ZL,0x01 mov TMP1,D0 rcall PUT\_UART mov TMP1,D1 rjmp TERM\_P ; Send low byte of program to RS232 ; Send high byte of program to RS232 O comOC: ; 'c' Write program memory, low byte ; Go to other commands analysis (O\_comOD) cpi COMM.0x63 cp1 COMM,0x63 brne 0\_com0D rcall GET\_UART mov AD0,TMP1 mov AD1,ZL andi AD1,0x7F ; Go to other commands analysis (0\_comUD) ; Read byte of data ; Store data in ADO ; Store ZL ; Hide most significant bit of AD1 ; Test if 7 less significant bites of address ZL are zero ; If they are not zero set DO(rO) by data for next SPM instruction tst AD1 brne SETDO ldi TMP1,0x03 out SPMCR, TMP1 ; Page erase (TMP1=0x03) within 4 cycles spm PER: in TMP1,SPMCR ; Set SPMCR for erasing ; SPMEN - Store Program Memory Enable sbrc TMP1, SPMEN rjmp PER SETDO: ; Erasing complete ? mov D0,AD0 ; Set DO(rO) by data ; Send termination code 13d (OD) rjmp TERMINATE\_BY\_OD O\_comOD: cpi COMM, 0x43 ; 'C' Write program memory, high byte ; Go to other commands analysis (O\_comOE) brne O\_comOE rcall GET UART ; Read byte of data ; Store data in Dl mov D1, TMP1 ldi TMP1, 0x01 out SPMCR, TMP1 , ; Write DO, D1 content to Flash address ZH:ZL spm adiw ZL,0x02 ; Increment ZH:ZL by 2 rjmp TERMINATE\_BY\_OD om0E: ; Send termination code 13d (OD) 0 co cpi COMM,0x6D brne O\_com0F ldi TMP1,0x05 ; 'm' Issue Page Write ; Go to other commands analysis (O\_comOF) , Page write from buffer (beginning address by ZH:ZL) out SPMCR, TMP1 rjmp TERMINATE\_BY\_OD O\_comOF: ; Send termination code 13d (OD) O\_comUF: cpi COMM,0x65 brne O\_com10 rjmp EREASE O\_com10: ; 'e' Chip erase ; Go to other commands analysis (O\_com10) coml0: cpiCOMM,0x55 brne O\_coml1 EREASE: ; 'U' Chip erase II ; Go to other commands analysis (O com11) ASE: ldi ZL,0x00 ldi ZH,0x00 ldi AD1,0x00 ; Set low byte of address ; Set high byte of address ; Set first page number PAGE ER: ldi TMP1,0x03 ; Page erase (TMP1=0x03) within 4 cycles out SPMCR, TMP1 spm subi ZL,0x80 sbci ZH,0xFF cpi AD1,0x70 ; Set address of next page low byte ; Set address of next page high byte ; Compare with last page number breq ER\_COM inc AD1 ; Set next page number rjmp PAGE\_ER ER\_COM: ; Erasing completed in TMP1,SPMCR sbrc TMP1,SPMEN ; Erasing completed ? rjmp TERMINATE\_BY\_OD O\_coml1: rjmp ER C ; Send termination code 13d (OD) cpi COMM, 0x78 brne 0\_com12 rjmp TERM\_G 0\_com12: ; `x' Set LED ; Go to other commands analysis (O\_com12) cpi COMM, 0x79 ; 'y' Clear LED ; Go to other commands analysis (O com13) cpi COMM,0x79 brne O\_coml3 sbis PINE,PINE3 rjmp LED1 cbi PORTB,PB3 rjmp TERM\_G LED1: ; When PB3=1 then clear it DI PORTB,PB3 ; When PB3=0 then set it G: ; Procedure of termination code 13d (OD) prior data receive Sall GET\_UART ; Receive data sbi PORTB, PB3 TERM G

(zawarty w pliku bsl.asm) do postaci IntelHex (bsl.hex). Podprogramator STK200/300 łączyć [11] do układu JTAG-a i włączyć jego zasilanie. Po skonfigurowaniu oprogramowania PonyProg [12] (kalibracja i ustawienie na "AVR micro" oraz Atmega16) "wgrać wsad" do procesora JTAG-a. Za pomocą opcji Configuration and Security Bits zaprogramować bity: JTAGEN, BOOTSZ1, BOOTSZ0, BOOTRST. Należy pamiętać o "odprogramowaniu" bitu CKSEL0. Jest to istotne, bowiem procesory Atmega16 mają ten bit zaprogramowany w chwili zakupu. Po tych operacjach programator nie będzie już potrzebny.

Po podłączeniu interfejsu JTAG do komputera za pomocą kabla z rys. 2 i włączeniu napięcia zasilania układu, należy uruchomić AVR Studio (wersje 4.06...09). Nie jest wymagane otwieranie żadnego projektu. W opcji Tools trzeba wybrać AVR Prog..., a po wyświetleniu się menu programatora klawiszem Browse należy wskazać plik upgrade.ebn znajdujący się w katalogu: ...\Program Files\Atmel AVR Tools\JTAGICE. Uwidocznienie pliku upgrade.ebn następuje po włączeniu opcji Pliki typu All files (\*.\*). Następnie po naciśnięciu klawisza Program w opcji Flash rozpocznie się wprowadzanie "wsadu" do procesora interfejsu, sygnalizowane paleniem się diody D1 (żółtej). Wraz ze zgaśnięciem diody (koniec programowania) interfejs JTAG jest gotów do współpracy z daną wersją AVR Studio. Można to sprawdzić, bez podłączania emulowanego układu, łącząc pin 4 gniazda J4 z VCC i powtórnie włączając napięcie zasilania. Diody D1 (żółta) i D3 (zielona) zapalą się, a po wywołaniu w AVR Studio opcji Tools i STK500/AVRISP/JTAGICE zgaśnie dioda D1 i pojawi się na ekranie komunikat o wadliwym działaniu interfejsu polegającym między innymi na braku zasilania w emulowanym układzie.

Rozkład wyprowadzeń w gnieździe J4 jest zgodny ze standardem stosowanym przez Atmela w układzie uruchomieniowym STK500 i opisanym w instrukcji obsługi JTAGICE [13]. Po podłączeniu opisywanego interfejsu do emulowanego układu (zastosowałem tutaj procesor Atmega16) i wywołaniu w AVR Studio opcji Tools i STK500/AVRISP/JTAGICE pojawi się okno umożliwiające sprawdzenie poprawności działania (programowanie, kasowanie Flasha, ustawianie *fuse* i lock bitów, czytanie sygnatury procesora itp.) oraz skonfigurowanie JTAGICE. Cóż, nie jest to jeszcze pełny sukces całego przedsięwzięcia, ale daje już obraz ogromnych możliwości interfejsu.

W następnym kroku, otwarcie za pomocą AVR Studio nowego projektu z pliku testowego test.asm (list. 2) pozwala na przetestowanie działania interfejsu JTAG. W tym celu po wejściu do opcji Debug należy wybrać rodzaj emulatora i procesor w Select Platform and Device. W naszym przypadku jest to JTAGICE i Atmega16. W opcji tej (wersje 4.09 i 4.08) zaznaczając okienko Open Platform Options możemy skonfigurować, między innymi, szybkość z jaką interfejs będzie komunikował się z emulowanym procesorem – częstotliwość zegara JTAG-a nie może przekraczać 1/4 częstotliwości zegara emulowanego procesora. Po dokonaniu wyboru i zamknięciu okienka naciśnięcie klawisza Start Debugging powoduje uruchomienie emulatora. W poprzednich wersjach AVR Studio (4.06 i 4.07) konfiguracji emulatora można dokonać dopiero po opcji Start Debugging, wywołując opcję JTAG ICE Options. Warto zaznaczyć, że wersje 4.09 i 4.08 również w tym samym miejscu posiadają powyższą opcję pozwalającą na ewentualną rekonfigurację emulatora. Jednak opcja ta zostaje "dodana" do menu debugera dopiero po wykonaniu opcji Select Platform and Device.

Wvkonujac testowy program (test.asm lub odpowiednio test.hex) rozkaz po rozkazie (kolejne kliknięcia klawisza F11), możemy obserwować na ekranie zmiany w rejestrach procesora. Praktycznie rzecz biorąc praca z JTAG-iem wygląda dokładnie tak samo, jak z Symulatorem AVR Studio. Jedyną różnicę stanowi fakt zapalania się diody D1 (żółtej) w momencie przeładowywania zawartości rejestrów z emulowanego procesora do komputera. No, może jeszcze jedno rzuca się w oczy, a mianowicie w przypadku symulatora mamy na starcie "pięknie" wyzerowane wszystkie

List. 1. cd. rjmp TERMINATE\_BY\_OD ; Send termination code 13d (OD) 0 com13: O\_coml3: cpi COMM,0x1B brne O\_coml4 rjmp MAIN O\_coml4: cpi COMM,0x6C ; "ESCAPE ?" Clear UART buffers ; Go to other commands analysis ; Read next command from RS232 sis (O\_com14) ; 'l' Set BLB and LB bits cpi COMM, UXAC brne O\_com15 rcall GET UART mov D0,TMP1 ; rcall BLB\_SET rjmp TERMINATE\_BY\_OD O\_com15: brne 0\_com16 ; Receive data ; Always deactivate Boot and Lock Bits setting ; Send termination code 13d (OD) ; 'v' Hardware version (1.2) cpi COMM, 0876 brne 0\_coml6 ldi TMF1,0x61 rcall PUT\_UART ldi TMF1,0x62 rjmp TERM\_P 0\_coml6: cpi COMM,0x44 cpi COMM,0x44 ; '1' + 0x30 ; '2' + 0x30 ; 'D' Write data memory (EEPROM) cpi COMM, 0X44 brne O\_com17 rcall GET\_UART out EEDR, TMP1 out EEARL, ZL out EEARH, ZH ; Receive data ; Receive data ; Set data for EEPROM writing ; Set low byte of address ; Set high byte of address PEEO: in TMP1,SPMCR sbrc TMP1, SPMCK rjmp PEE0 PEE1: ; SPMEN - Store Program Memory Enable ; SPM complete ? ; EEPROM writing complete ? EEPROM writing activate ; EEPROM write ; Increment address by 0x01 ; Send termination code 13d (0D) ; 'F' Read fuse and lock bits brne O\_com18 ldi TMP1,0xFF rjmp TERM\_P O\_com18: cpi COMM,0x66 brne O\_com19 rjmp TERM\_G O\_com19: ; 'f' Write fuse bits com19: cpi COMM,0x66 brne O\_com1A rcall GET\_UART rcall GET\_UART rcall GET\_UART ldi TMP1,0xFF rcall PUT\_UART rimp\_FPUTUNET ; ':' Universal command ; Get 1st byte of data ; Get 2nd byte of data ; Get 3rd byte of data ; Send reply rjmp TERMINATE\_BY\_OD com1A: ; Send termination code 13d (OD) 0\_comlA: cpi COMM,0x2E brne 0\_comlB rcall GET\_UART rcall GET\_UART rcall GET\_UART rcall GET\_UART rcall GET\_UART rcall PUT\_UART rjmp TERMINATE\_BY\_0D 0\_comlB: cpi COMM,0x5A brne 0\_comlC 0 ; '.' New universal command ; Get 1st byte of data ; Get 2nd byte of data ; Get 3rd byte of data ; Get 4th byte of data ; Send reply ; Send termination code 13d (OD) ; 'Z' Special test command cpi COMM, 0XSA brne O\_comlC rcall GET\_UART rcall GET\_UART ldi TMP1,0xFF rjmp TERM\_P O\_comlC: ; Get 1st byte of data ; Get 2nd byte of data ; Send reply ldi TMP1,0x3F ; `?' ; Send "I beg your pardon ?" rjmp TERM\_P GET\_UART: sbis UCSRA,RXC rjmp GET\_UART in TMP1,UDR ; UART receiving ; RXC - USART Receive Complete ; UART ready for receiving ? ; Receive data from RS232 ret PUT\_UART: sbis UCSRA,UDRE rjmp PUT\_UART out UDR,TMP1 ; UART sending ; UDRE - USART Data Register Empty ; UART ready for sending ? ; Send data to RS232 ret ; BLB\_SET: ; Lock bits setting Idi TMP1,0x09 out SPMCR,TMP1 spm ; BLB activate BLB\_SET1: ; Set for BLB activation ; BLB activate ; Monitoring completion of Writing in TMP1, SPMCR ; SPMEN - Store Program Memory Enable ; SPM complete ? sbrc TMP1.SPMEN rjmp BLB\_SET1 ret

rejestry (r0...r31), natomiast JTAG pokazuje, jak wiele jest w nich "brudu" w chwili rozpoczęcia wykonywania programu. Warto dodać, że interfejs JTAG przeładowuje zawartość wszystkich rejestrów z emulowanego układu do AVR Studio. Jednakże, podobnie jak w czasie pracy Symulatora, czerwonym kolorem podświetlone są jedynie te, których zawartość została zmodyfikowana w wyniku działania ostatniej instrukcji.

W przypadku, gdy zmieniamy wersję AVR Studio z np. 4.06 na 4.07, powinien również ulec

| List. 2                                                                                    |            |           |  |
|--------------------------------------------------------------------------------------------|------------|-----------|--|
| ; Program Test.asm do<br>;interfejsu JTAG<br>.include "ml6def.inc"<br>.cseg<br>.org 0x0000 | testowania | działania |  |
| .def TMP1 = r16                                                                            |            |           |  |
| cli<br>ldi TMP1,0xFF                                                                       |            |           |  |
| out DDRB, TMP1                                                                             |            |           |  |
| ldi TMP1,0x01                                                                              |            |           |  |
| PETLA:                                                                                     |            |           |  |
| out PORTB, TMP1<br>rol TMP1<br>rjmp PETLA                                                  |            |           |  |

aktualizacji program w interfejsie JTAG. Przy wywołaniu w nowym AVR Studio opcji Tools i STK500/ AVRISP/JTAGICE pojawi się okienko informujące o konieczności takiej zmiany (musi być podłączony emulowany układ!). Program BSL został przygotowany w taki sposób, że postępowanie zgodne z pojawiającym się na ekranie opisem przyniesie pożądany efekt. Oczywiście, uaktualnienie zachodzić będzie poprawnie pomiędzy kolejnymi wersjami 4.06...4.09. Warto dodać, że w przypadku uruchomienia AVR Studio w wersji np. 4.06 z interfejsem JTAG "załadowanym" zawartością pliku upgrade.ebn z wersji 4.09, program ten nie domaga się "obniżenia" wersji programu JTAGa, ale poprawnie współpracuje.

Czas pokaże, czy w przypadku następnych wersji AVR Studio aktualizacja przebiegnie również poprawnie. Jeśli pojawią się błędy, czy to we wprowadzaniu "wsadu" do procesora JTAG-a, czy też w działaniu interfejsu, trzeba będzie albo zakasać rękawy i udoskonalić program BSL, albo korzystać z dotychczasowej wersji AVR Studio. Wybór pozostawiam Czytelnikowi.

## Uwagi końcowe

Ze względu na szczupłość miejsca uważam, że nie warto tutaj prezentować gotowych przepisów dotyczących posługiwania się interfejsem JTAG. Wszelkie informacje na ten temat zamieścił Atmel na stronach "AVR JTAG ICE User Guide" [13]. Chociaż na jedną rzecz chciałbym zwrócić uwagę. Mianowicie, jeśli w tekście znajduje się zapis, że coś może być (something may be), to z bardzo wvsokim prawdopodobieństwem należy przyjąć, iż na pewno nie jest. Na przykład opcjonalność linii sterującej nSRST świadczy o tym, że ona nie działa. Łatwo można sprawdzić, że emulator po wykonaniu hardware'owego zerowania emulowanego układu idzie w przysłowiowe maliny. Nieco dalej autor "AVR JTAG ICE User Guide" wyjaśnia, że działanie tej linii nie jest jednak konieczne do poprawnej emulacji. Biorąc pod uwagę to, że zarówno AVR Studio, jak też i współpracujące z nim urządzenia są stale udoskonalane, powinniśmy wybaczyć komercyjne wstawki w instrukcjach użytkownika, zachwalające potencjalną użyteczność oferowanych produktów.

Jak informuje Atmel, w czasie pracy z interfejsem JTAG możliwe jest uszkodzenie programu znajdującego się w procesorze. Nie oznacza to, że urządzenie uległo całkowitemu zniszczeniu, ale że istnieje możliwość "reanimowania" interfejsu poprzez powtórne "wgranie wsadu" z pliku upgrade.ebn. W tym celu należy powtórzyć wykonanie operacji "wgrywania" opisanej wyżej. Należy zaznaczyć, że powtórne "wgrywanie" programu BSL nie jest niezbędne.

Oprócz automatycznej aktualizacji "wsadu" procesora w interfejsie JTAG możliwe jest również jego "ręczne" uaktualnienie. W tym celu należy postępować zgodnie z opisaną już procedurą albo skorzystać z opisu zamieszczonego w literaturze [14]. Warto zaznaczyć, że funkcjonalna zgodność programu BSL z firmowym Boot Strap Loaderem z interfejsu JTA-GICE pozwala na bezproblemowe stosowanie wielu (a może wszystkich?) literaturowych "receptur" dotyczących tegoż urządzenia.

Testując skonstruowany prototyp interfejsu stwierdziłem, że bywają sytuacje (rzadko, ale jednak), gdy po wywołaniu opcji Start Debugging w oknie Messages pojawiają się Uwagi (oznaczone żółtą kropką) lub informacje o błędach (oznaczone czerwoną kropka) dotyczące niemożności podjęcia współpracy emulatora z AVR Studio. Najczęstszą przyczyną tego zjawiska są "słabe" połączenia przewodów z gniazdami i niska jakość użytych kabli (zarówno tego od RS232 jak i "tasiemki"). Po sprawdzeniu połączeń, do podjęcia poprawnej współpracy konieczne jest powtórne uruchomienie (włączenie zasilania) interfejsu, a także powtórne wywołanie AVR Studio. Należy zwrócić uwagę, że fabryczny JTAGICE nie jest wolny WYKAZ ELEMENTÓW Rezystory

R1:  $47k\Omega$ R2: 470Ω R3:  $36k\Omega$ R4, R6, R8, R13...R28: 10kΩ R5:  $1k\Omega$ R7:  $22k\Omega$ R9: 4,7kΩ R10:  $33k\Omega$ R11: 560Ω R12:  $150k\Omega$ R29...R33: 56Ω **Kondensatory** C1...C4: 10  $\mu$ F/16V tantalowy C5, C6, C8, C11...C13, C15, C16: 0,1µF/50V C7: 1µF/25V C9, C10: 22pF/50V C14: 1nF/50V Półprzewodniki D1: LED żółta LG-150Y D2: LED czerwona LG-150UR D3: LED zielona LG-150UG D4: SM4007 T1...T3: BC846 T4: BC856 U1: MAX232 U2: Atmega16 U3: SN74HC244 U4: LM7805 Różne X1: rezonator kwarcowy 7,3728 MHz J1: gniazdo DB09RA/M J2: gniazdo zasilające Terminal Block 1x2 J3: gniazdo IDC6 (męskie) 2x3 J4: gniazdo IDC10 (męskie) 2x5 JP: gniazdo SIP2 lub IDC2 (mes kie) 1x2 L1: 10 µH Podstawka DIP16 (opcjonalnie) Podstawka DIP20 (opcjonalnie) Podstawka DIP40 (opcjonalnie) Śruba M3x6 z nakrętką sześciokątną Zwora SIP2

od tej wady. Wystarczy przeczytać *Troubleshooting Guide* w Helpie do AVR Studio.

### Ograniczenia

Przejdźmy teraz do opisu hardware'owych ograniczeń opisanego urządzenia. Prąd pobierany z interfejsu do emulowanego układu nie powinien przekraczać około 200 mA. W innym przypadku stabilizator LM7805 będzie się dość mocno grzał i może (przy długotrwałej pracy) ulec uszkodzeniu. Pewną poprawę może dać zastosowanie radiatora, ale ze względu na szczupłość miejsca nie może on być zbyt duży.

W przypadku zasilania emulowanego układu z oddzielnego źródła, jego napięcie nie może być zbyt niskie tak, aby bufor U3 był w stanie prawidłowo odróżniać stany "0" i "1". Zależy to w dużej mierze od egzemplarza układu scalonego SN74HC244. Skonstruowany prototyp pracował poprawnie w zakresie napięcia zasilania emulowanego układu 3,3÷6 V. Warto podać, że JTAGICE Atmela pracuje w zakresie napięć 3,3÷5,5 V.

Gdy interfejs JTAG zasilany jest z emulowanego układu, jego napięcie zasilania nie powinno być niższe od około 4 V. Poziom ten jest uwarunkowany poprawną pracą układów U1...U3. Zamieniając układy scalone z MAX232 na MAX3232 (konieczna zmiana kondensatorów C1...C4), Atmega16 na Atmega16L i SN74HC244 na SN74AHC244, można przesunąć dolny zakres napięcia do około 3,3 V, ale zdobycie w polskich warunkach ostatniego z układów obudowie DIP jest trudne. w Warto zaznaczyć, że w przypadku zasilania interfeisu z emulowanego układu, napiecie zasilania pokazywane przez AVR Studio może być zafałszowane.

Przewód łączący gniazdo J4 (gniazdo interfejsu JTAG zgodne ze standardem Atmela) to zwykła dziesięciożyłowa "tasiemka". W czasie testowania prototypu stwierdziłem, że jej długość powinna zawierać się w granicach 10÷30 cm. Krótsze połączenia są niewygodne, a dłuższe np. 50 cm prowadzą do problemów w komunikacji pomiędzy interfejsem i emulowanym układem. Kłopoty te są szczególnie widoczne przy wysokich częstotliwościach zegara JTAG-a (np. 2 MHz).

W przypadku AVR Studio wersje 3.55 i 3.56 i opisanego interfejsu możliwe jest jedynie korzystanie z "opcji" programowania procesorów wyposażonych w JTAG-a. Emulacja w układzie procesorów nie jest możliwa! Prawdopodobną przyczyną jest to, że wyżej wymienione wersje były przygotowane w czasach, gdy interfejsy JTAG produkowano w oparciu o procesory Atmega163 (obecnie wycofane z produkcji). Przypuszczam, że wersja hardware'u identyfikowana jest w oparciu o typ zastosowanego procesora.

Jak widać moje pragnienie sprzed kilku tygodni zostało zaspokojone. Czy warto było wkładać tyle pracy w jego urzeczywistnienie? Osądźcie to sami. Jacek A. Michalski SP5IMO, WX3V

Wzory płytek drukowanych w formacie PDF są dostępne w Internecie pod adresem: **pcb.ep.com.pl** oraz na płycie CD-EP6/2004B w katalogu **PCB**.

#### Literatura

- 1. http://seguro.pl/cgibin/shop?show =P2201&sort=id&sid=08e3a8ca
- 2. http://www.olimex.com/dev/ index.html
- 3. http://www.olimex.com/dev/avrjtag-upgrade.html
- http://jtag-avr.port5.com/ (strona w obecnej chwili już niedostępna)

- 5. http://avr.openchip.org/bootice/ old\_index.html
- http://www.hw.cz/ out.php3?www.mcu.cz/modules/ news/article.php?storyid=353
- Fred Eady, Still swimming with the STK500 – Onto the JTAGICE, Circuit Cellar – The Magazine for Computer Applications, 143 (czerwiec 2002), 1-6, (http: //www.circuitcellar.com ),
- http://www.atmel.com/dyn/ resources/prod\_documents/ DOC0943.PDF, Nota aplikacyjna AVR910 z programem AVR910.asm, In System Programming, Atmel,
- http://www.atmel.com/dyn/ resources/prod\_documents/ doc1644.pdf, Nota aplikacyjna AVR109 ze zbiorem AVR109.zip, Self-Programming, Atmel,
- 10. http://www.avrfreaks.net/Tools/sh owtools.php?ToolID=328, Nota projektowa, AVR Boot Loader, AVR Freaks Net,
- 11. AVT-871, Zbigniew Raabe, Programator procesorów AVR do kompilatora BASCOM AVR, Elektronika Praktyczna, 06/ 2000, str. 55...58,
- 12. http://www.lancos.com/ prog.html, Program Pony-Prog i schemat programatora STK200/300,
- 13. http://www.atmel.com/dyn/ products/tools\_card.asp?tool\_ id=2737, AVR JTAG ICE User Guide, Atmel,
- 14. http://www.avrfreaks.net/Tools/ showtools.php?TooIID=248, Nota projektowa, Manual JTAG ICE Firmware Upgrade, AVR Freaks Net